## Accéder au Pronote de mon enfant

Responsable légal

Aller sur le site internet « METICE Réunion » et cliquer sur EDUCONNECT :

| ÉGION ACADÉMIQUE<br>A RÉUNION                                                                                                    | Portail d'authentification                                                                                                    |
|----------------------------------------------------------------------------------------------------|----------------------------------------------------------------------------------------------------|
| Personnel de l'éducation nationale<br>ou élève vuullez saisir votre identifiant et mot<br>de passe académique                                          | Après votre authentification, vous pourrez accéder à tous les téléservices académiques qui proposent de<br>contenus d'information et/ou à vocation pédagogique et diffusent des informations administratives o<br>relatives à la vie scolaire.<br>N'oubliez pas de vous déconnecter lorsque vous avez fini d'utiliser les services authentifiés. |
| ▲ identifiant                                                                                                    | >> Enseigner avec le numérique (3                                                                                                    |
| <ul> <li>Mot de passe</li> </ul>                                                                                                    |                                                                                                    |
| Vesillez saisir ves identifiants                                                                                                    |                                                                                                    |
| Mot de passe / identifiant oublié ? 🗹                                                                                                    |                                                                                                    |
| Guide de sécurité du mot de passe 🧭                                                                                                    |                                                                                                    |
| Élèves / Responsables<br>Vous êtes élève ou responsable et vous disposez<br>déja d'un compte EDUCONNECT, vous pouvez<br>cliquer aur le lien ci-dessous |                                                                                                    |
| DUCONNECT                                                                                                    |                                                                                                    |
| Assistance EDUCONNECT C<br>Comment créer son compte 7                                                                                                  |                                                                                                    |

## Choisir votre profil « Responsable d'élève » :

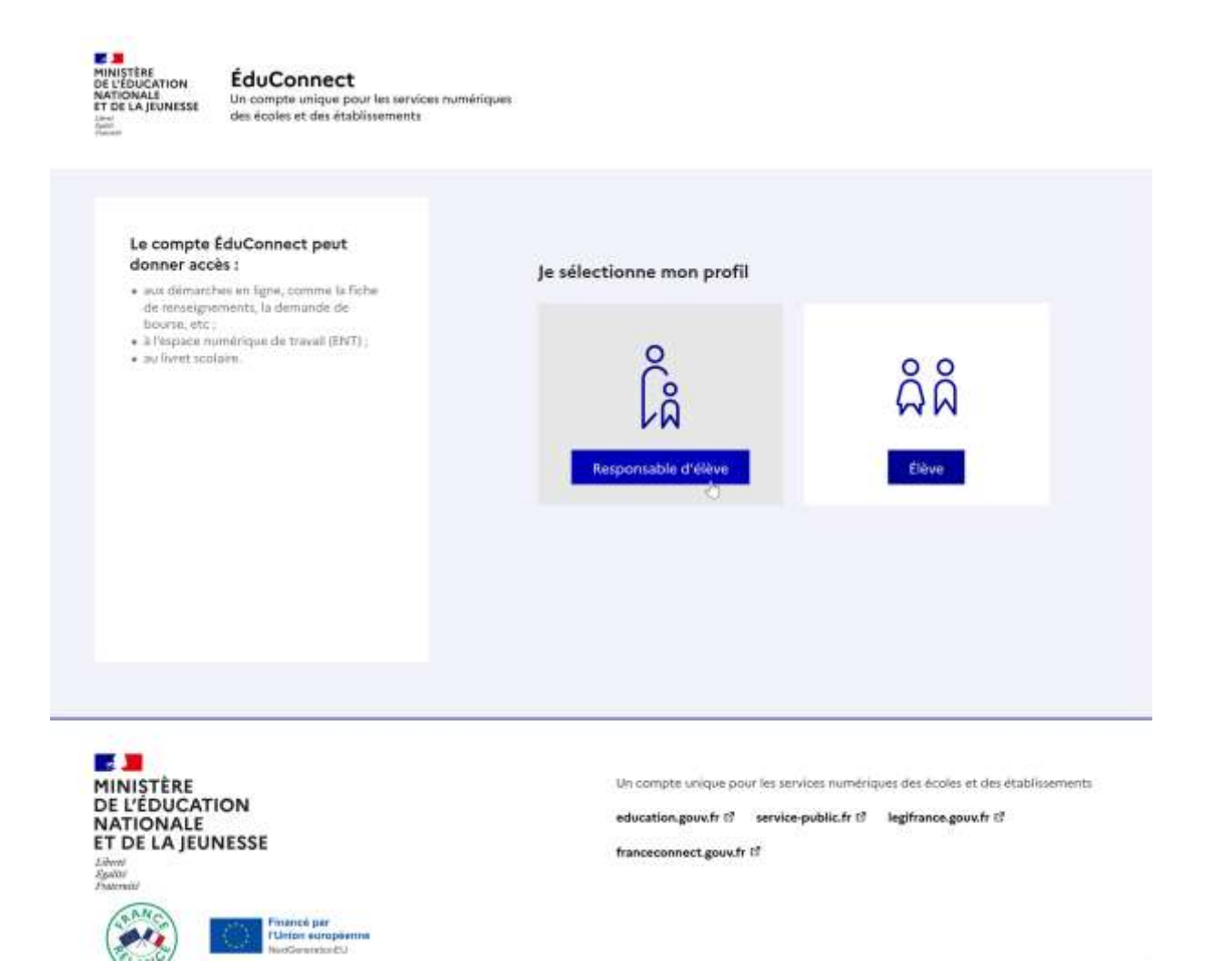

## Se connecter avec ses identifiants créés :

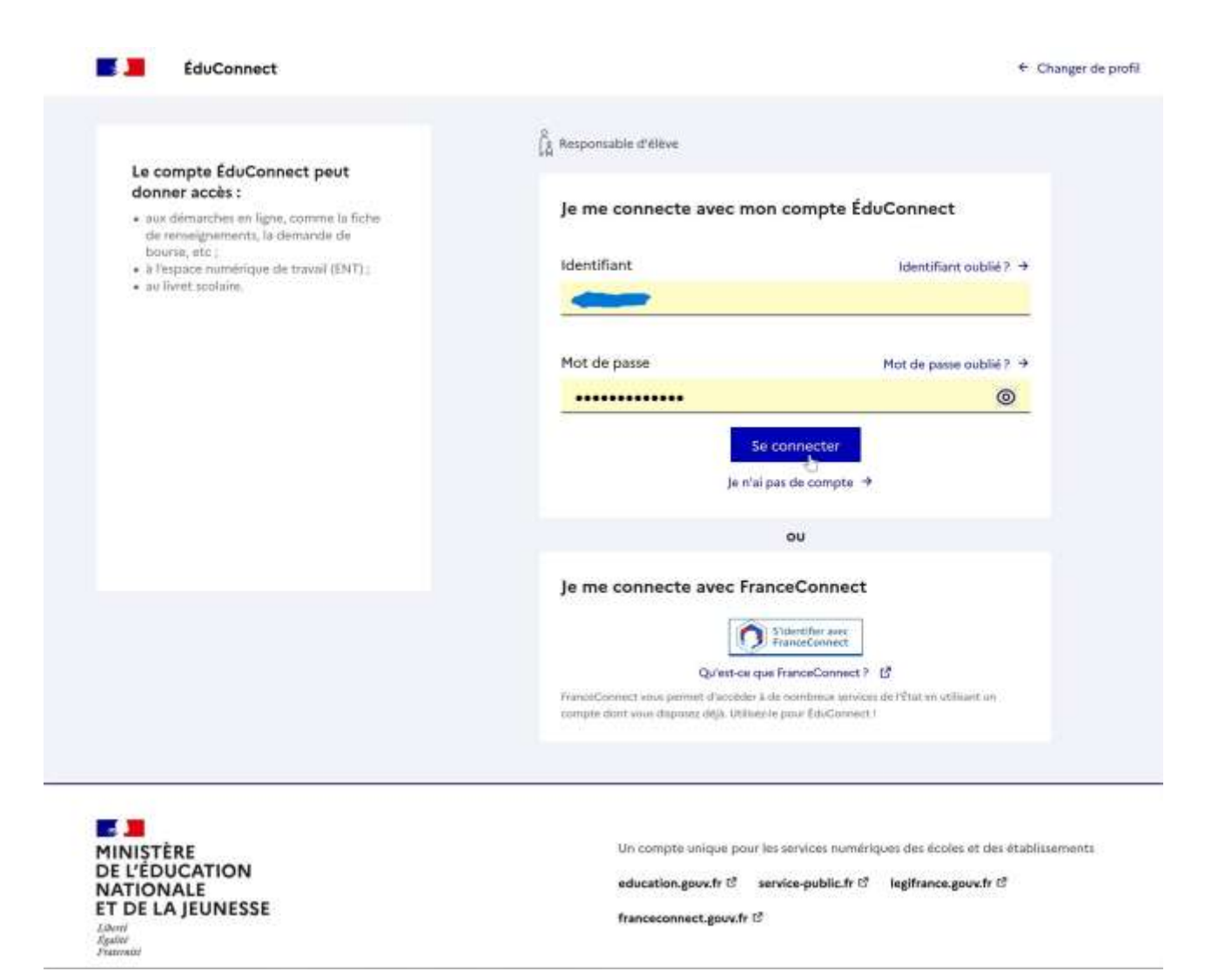

## LGT Louis PAYEN

Si vous avez oublié vos identifiants, cliquer sur « Identifiant oublié » ou « Mot de passe oublié » ou connectez-vous via FranceConnect :

|                           |                         |                                                                             |                       | Responsable d'Alèree                                                                           |                                             |
|---------------------------|-------------------------|-----------------------------------------------------------------------------|-----------------------|------------------------------------------------------------------------------------------------|---------------------------------------------|
|                           |                         |                                                                             |                       | Je me connecte avec mon compte ÉduConnect                                                      |                                             |
|                           |                         |                                                                             |                       | Identifiant                                                                                    | identifiant oublié? 🔹                       |
|                           |                         |                                                                             |                       |                                                                                                |                                             |
| 3 Responsable d'élève     |                         | $\begin{bmatrix} 0\\0\\0\\0\\0\\0\\0\\0\\0\\0\\0\\0\\0\\0\\0\\0\\0\\0\\0\\$ |                       | Mot de passe                                                                                   | Mot de passe oublié ? 🔸                     |
| je me connecte avec mon c | ompte ÉduConnect        | Je me connecte avec mo                                                      | n compte ÉduConnect   | •••••                                                                                          | 0                                           |
| Identifiant               | identifiant oublie ? +  | Identifiant                                                                 | Identifart ouble t →  | Sii e                                                                                          | ormecter                                    |
|                           |                         | -                                                                           |                       | la u a ba                                                                                      | i de compte                                 |
| Mot de passe              | Mot de paise oublié ? 🔸 | Mot de passe                                                                | Mot de parm cublé 7 + |                                                                                                | 00                                          |
|                           | 0                       |                                                                             |                       | Je me connecte avec Franc                                                                      | Connect                                     |
| Se co                     | nnecter                 |                                                                             | connecter.            |                                                                                                | interfer son<br>interfermet                 |
| Je n'ai pas               | de compte 🔿             | je n'ai                                                                     | pas de compte 🔸       | TransocCentrated wave party in Checander 3 de<br>sorroom don't www.itigicont.itigit for an in- | receiption persons of third are utilized an |
|                           | DU                      |                                                                             | ou                    |                                                                                                |                                             |

Une fois connecté, cliquez sur « Mes services » :

| MINISTÈRE<br>DE L'ÉDUCATION<br>NATIONALE<br>ET DE LA JEUNESSE<br>Minist | Scolarité<br>V Services | C Se déconnecter |
|-------------------------------------------------------------------------|-------------------------|------------------|
| Accueil Mes w                                                           | rvices Contact          |                  |

Fil des évènements

Ensuite, cliquer sur « METICE » :

| cueil Mes services                                                                                                    | Contact                                                         |                |
|----------------------------------------------------------------------------------------------------|-----------------------------------------------------------------|----------------|
| Mes services                                                                                                    |                                                                 | Mes enfants    |
| <ul> <li>Actualités</li> <li>Demande de bourse</li> <li>Fiche de renseignements</li> <li>Palement des factures</li> <li>Livret scolaire du GP à la 2e</li> <li>Metice tit</li> <li>Actualités</li> </ul> | Message de l'établissement<br>Bienvenue sur Scolarité services. |                |
| Une quest                                                                                                    | ion, besoin d'aide ?                                            | Assistance 률 🖸 |

MINISTÈRE

Ce service est réalisé par le Ministère de l'Éducation nationale et de la Jeunesse.

Cliquez enfin sur « Pronote ». Si l'application n'apparait pas, réactualiser la page.

| Accès au portail nati          | onal Scolarité Services.                                          |                  |                                       |
|--------------------------------|-------------------------------------------------------------------|------------------|---------------------------------------|
| Scolarité<br>Ciquer ici pour a | ntation, bourse, fiche de renseignemer<br>ccéder aux téléservices | nts,             |                                       |
| ENT d'établissement            |                                                                   |                  | <b>✿</b> #Toutes mes applications ENT |
|                                | Logiciel de vie scolaire (notes, absences, cahier de textes,)     | er directement : |                                       |
| <u>ce 974</u>                  | Messageria<br>Pédagogique<br>Pronote<br>Pidagogique               |                  |                                       |
|                                |                                                                   |                  |                                       |

Pour finir, cliquer sur « Parents » :

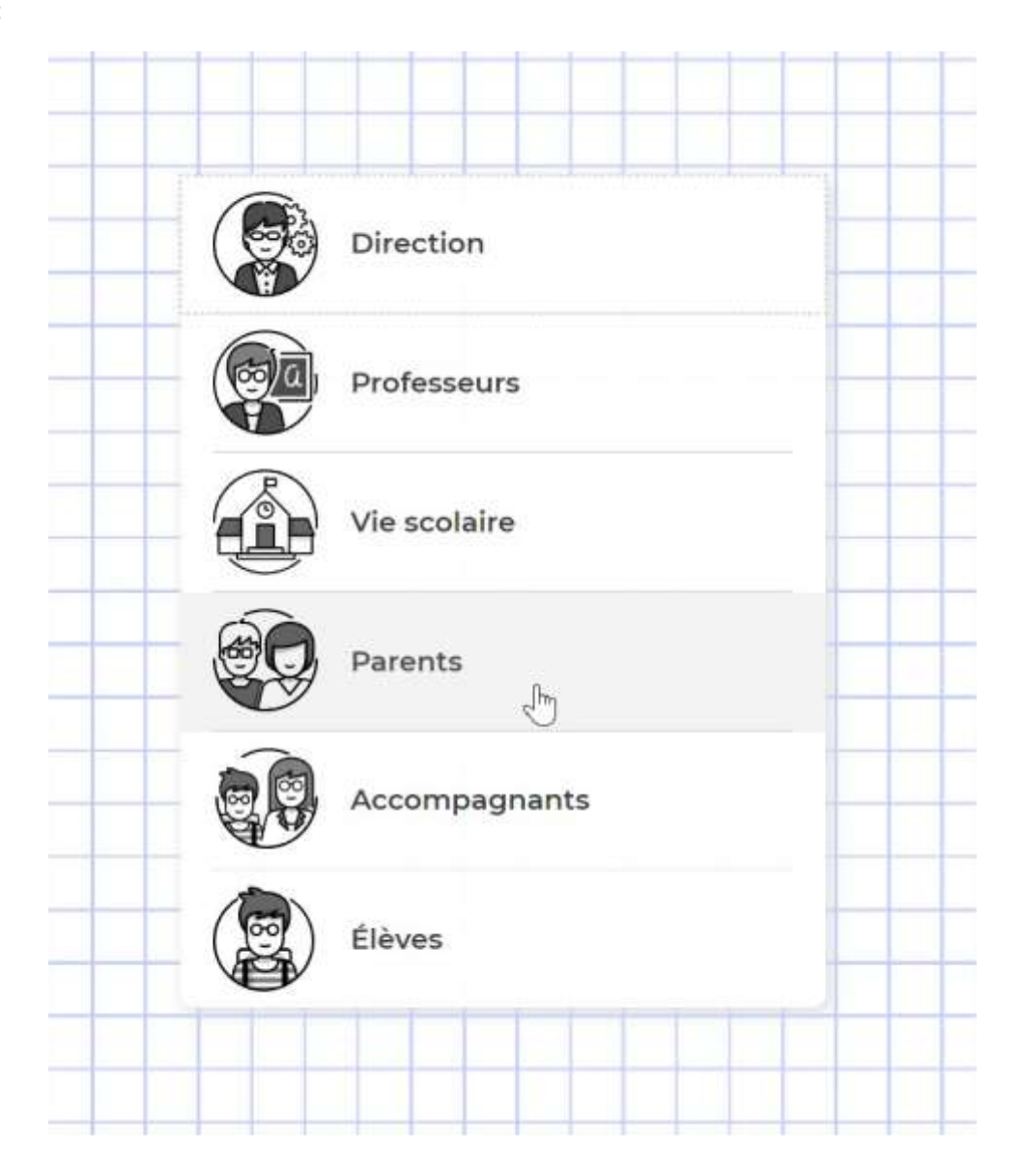